# WALLACE & TIERNAN<sup>®</sup> MULTI-FUNCTIONS-CONTROLLER MFC from version V:2.00

#### SHORT OPERATING INSTRUCTIONS

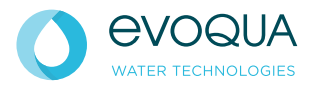

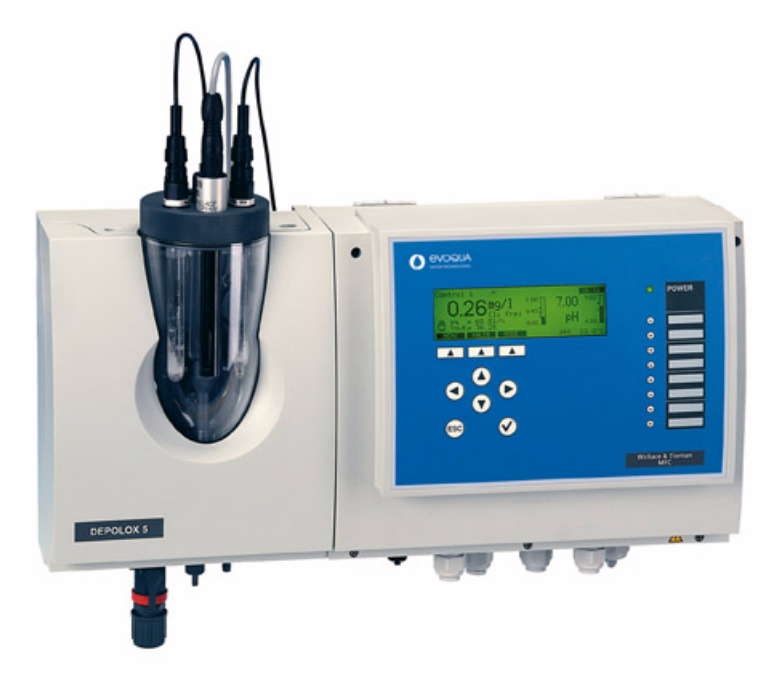

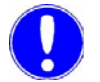

#### Please note

Access and work on system only by authorized and trained personnel! Please read the detailed instruction manual! This short operating instructions does not replace the full operating manual!

#### Password

The system runs with up to two passwords:

- The system password permits full access to all setting options.
- The calibration password only permits access to the calibration menu and the display of the menus.
- Even if the code is active the operator can always change the operation mode MANUAL/AUTOMATIC. In the manual mode the dosing signals are switched off.

W3T158765 Issue 03-0315

Basic display

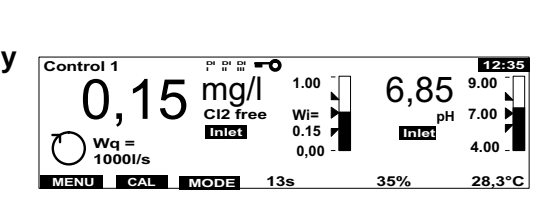

# Indicating elements

| CONTROL 1       | System name                                                                                                    |
|-----------------|----------------------------------------------------------------------------------------------------|
| DI<br>I         | Digital input 1 activeSample water stopped or digital input 1 activeFlashing:Delay running, sample water stopPermanent:Delay elapsed, Controller stopped/DI I Function active                                                                        |
| DI DI<br>II III | <b>Digital input 2 or 3 active</b><br>The symbols indicate that a function has been selected for the digital signal and that a signal is applied.                                                                                                    |
| 0               | <b>Password active</b><br>The defined password must be entered to permit modification of<br>parameters and for calibrating the device.                                                                                                    |
| 12.35           | Time                                                                                                    |
| 0               | <b>"AUTO" operating mode active</b><br>The control unit is running in automatic mode. Dosing is performed<br>automatically.                                                                                                    |
| վիկ             | "MANUAL" operating mode active<br>Dosing can be set manually.                                                                                                    |
| STOP            | <b>"System stopped" operating mode</b><br>Dosing is switched off.                                                                                                    |
| 🖲 or 🕅          | "Adaption" operating mode active during "Automatic" or<br>"Manual"-operation<br>Automatic determination of the control parameters for single feedback<br>closed loop control is active.                                                              |
|                 | Bar graph<br>This indicates a measured value, the measuring range (column height),<br>limit values ( ▶ and ▶) as well as the setpoint, Wi (internal setpoint),<br>We (external setpoint), Di (internal setpoint), De (external setpoint) (▶).        |
| 13s             | <b>Feed delay</b><br>The time until dosing resumes after interruption.<br>To stop press the key √.                                                                                                    |
| 100%            | <b>Positioner feedback (Ym)</b><br>If the display blinks, the positioner is in manual mode and cannot be<br>activated.                                                                                                    |
| 28.4°C          | Sample water temperature                                                                                                    |
| mA? 1/5         | <b>Error indication active</b> (dispaly bottom right)<br>The error can be specified with the table in the instruction manual MFC.<br>The number combination states the series number of the error<br>message and the total number of error messages. |
| 1.1.1           | <b>Display number</b> (display bottom right)<br>This number enables allocation to a menu and stipulates the sequence<br>within the menu.                                                                                                    |
| PI 85 s         | YPI stop time display. The time it takes after a spike in the flow rate for<br>the single feedback closed loop control in the compound-loop-control to<br>reactivate.                                                                                |

## Softkeys

| STOP   | Stop the adaptation procedure or the calibration of the positioner. |
|--------|---------------------------------------------------------------------|
| SELECT | Select one or more options from the list provided.                  |
| CHANGE | Change the operating mode (MANUAL/AUTO).                            |
| ENTER  | Confirm your selection.                                             |
| CAL    | Select the "Calibration" menu.                                      |
| LOCK   | Activate password protection.                                       |
| MENU   | Select a menu.                                                      |
| MODE   | Select the "Mode" menu.                                             |
| UNLOCK | Start deactivation of password protection.                          |
| BACK   | Move up one level.                                                  |
| >      | Open next display.                                                  |

## Keys

 $\bigcirc$ 

|     | <ul><li>Softkey</li><li>Activate the function shown on the graphic display with the keys.</li></ul>                                                                                                    |
|-----|----------------------------------------------------------------------------------------------------|
|     | <ul> <li>Up</li> <li>Move up one level.</li> <li>Display the previous option.</li> <li>Increase the value.</li> </ul>                                                                                             |
|     | <ul> <li>Down</li> <li>Move down one level.</li> <li>Display the next option.</li> <li>Decrease the value.</li> </ul>                                                                                             |
|     | <ul> <li>Left/right</li> <li>Change the column in the menu.</li> <li>Change the position in the displayed value (cursor menu).</li> <li>Move forwards or backwards by seven hours in the line diagram.</li> </ul> |
| ESC | <ul><li>Escape</li><li>Cancel the entry without saving the new value.</li><li>Move up one menu level.</li></ul>                                                                                                   |
|     | Acknowledge                                                                                                    |

- Acknowledge alarm message.
- Set the running delays to zero.
- Delete adaption error.
- Acknowledge max. dosing time to reactivate dosing.

### Change manual-automatic

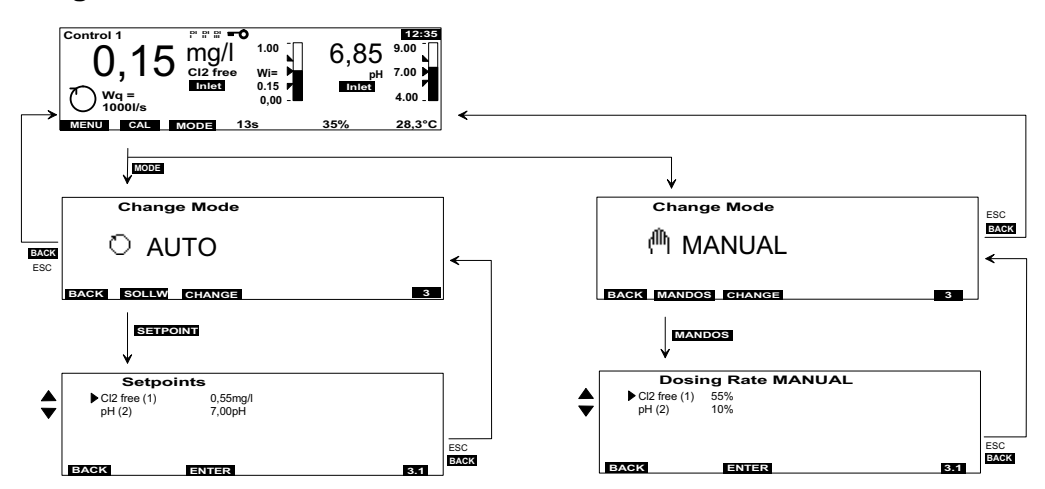

| Automatic/manual                                       | =>             | AUTO/MANUAL => change with softkey "CHANGE"                                                                                                    |
|--------------------------------------------------------|----------------|----------------------------------------------------------------------------------------------------|
| Direct access to<br>the setpoints in<br>automatic mode | =><br>=><br>=> | call the menu with the softkey "SETPOINT" select the dosing signals with the keys up/down/left/right change the settings and confirm with "ENTER" |
| Direct access to the setpoints in manual mode          | =><br>=><br>=> | call the menu with the softkey "HANDDOS" select the dosing signals with the keys up/down/left/right change the settings and confirm with "ENTER"  |

## **Error messages**

| Error message                                                                                | Cause                                                                                                 | Remedy                                                                                                    |  |  |  |
|----------------------------------------------------------------------------------------------|----------------------------------------------------------------------------------------------------|----------------------------------------------------------------------------------------------------|--|--|--|
| Measured value display flashes                                                               | Measured value outside the measuring range.                                                           | Select different range.<br>Check calibration.                                                                                                    |  |  |  |
| DI I flashes                                                                                 | Sample water flow recently insufficient (delay running).                                              | Check the sample water flow<br>(approx. 33 l/h).<br>Clean or replace the<br>preliminary filter.<br>Multi-sensor incorrectly<br>connected or defective. |  |  |  |
| DI I permanent display                                                                       | Sample water flow<br>insufficient for some time<br>(delay elapsed).                                   |                                                                                                    |  |  |  |
| <b>ETOP</b>                                                                                  | Controller stopped, e.g.<br>during changeover from<br>manual to automatic<br>operation, digital input | Wait for feed delay to elapse or<br>terminate prematurely with the<br>"Acknowledge" key.<br>Check digital input.                                       |  |  |  |
| The other error messages are displayed in plain text with "?" (bottom right in the display). |                                                                                                    |                                                                                                    |  |  |  |